# Adding & Removing Tags to Contacts

**Donor Management System** 

After creating new Tags, you can associate them with your Contacts.

#### Table of Contents:

- Adding & Removing Tags to a Single Contact
- Adding & Removing Tags to Multiple Contacts at Once

## Adding & Removing Tags to a Single Contact

- 1. Go to the Contacts Tab
- 2. Search for the Contact you wish to add a Tag to and click on its Name

| Avenue    | Dashboar                                            | rd Contacts | Contributions | Campaigns            | Opportunities Reports    | DMS Mail |              |                |                    | Settings   Help DMSCA DMSCA |
|-----------|-----------------------------------------------------|-------------|---------------|----------------------|--------------------------|----------|--------------|----------------|--------------------|-----------------------------|
| Karolina  |                                                     |             |               |                      |                          |          |              |                | a                  | Advanced Search             |
| Actions - | The Found Record                                    |             |               |                      |                          |          |              | All contacts 👻 | Advanced Actions 👻 | Add Contact 👻               |
|           | Name                                                | City        | Province      | Phone                | Email                    | D        | ate Created  | I              | Last Modified      |                             |
|           | Karolina Maya                                       | Ottawa      | ON            |                      | celinaabernalq@gmail.com | M        | 1ay 8th, 202 | 2 11:00 PM     | Feb 27th, 2023 1:: | 28 AM                       |
|           |                                                     |             |               |                      |                          |          |              |                |                    |                             |
|           | Search for your desired Contact and select its Name |             |               |                      |                          |          |              |                |                    |                             |
|           |                                                     |             | Jeurc         | r <del>jor</del> y0u |                          |          | Tume         |                |                    |                             |

3. On the Contact Profile, navigate to the Tags section

| Avenue Avenue                   | Dashboard Contacts Contribut                                    | ions Campaigns                                                 | Opportunities Reports DMS Mail      |                                                   | Settings   Help<br>DMSCA DMSCA + |
|---------------------------------|-----------------------------------------------------------------|----------------------------------------------------------------|-------------------------------------|---------------------------------------------------|----------------------------------|
| Karolina May<br>🗑 Summary 🗖     | a<br>Contributions 34 🗃 Activities 91 ලා Relati                 | ionships 1 🛛 嶜 Group                                           | rs 7 🔲 Notes 0 💊 Tags 1 🛞 Opport    | unities                                           | E Actions                        |
| Home Address                    | 45 Sweetland St<br>Ottawa, ON K1N 6G1<br>Canada                 | ✓ Summary F<br>Total Lifetime<br>Contributions                 | ields<br>638.44                     | Tags<br>Contact Type<br>Contact ID<br>External ID | Gold Donor<br>Individual<br>333  |
| Billing Address                 | Aarouna waya<br>45 Sweetland St<br>Ottawa, ON K1N 6G1<br>Canada | Amount of last<br>contribution<br>Date of Last<br>Contribution | 02/27/2023 1:28AM                   | Gender                                            | She/Her                          |
| Home Email 🤕<br>Billing Email 🥝 | celinaabernalq@gmail.com<br>celinaabernalq@gmail.com            | Contribution<br>Largest<br>Contribution                        | 400.00                              | Age                                               |                                  |
| Phone                           |                                                                 | Count of<br>Contributions                                      | 34                                  | Employer<br>Job Title<br>Recognition<br>Name      |                                  |
| -                               | _                                                               | On their                                                       | Contact Profile, select <b>Tags</b> | Source                                            | CanadaHelps ?                    |

4. You will see a list of all the created Tags in the DMS

| Avenue Dashboard Contacts Contributions Campaigns Opportunities Reports DMS Mail                                                              | Settings   Help DMSCA DMSCA |
|----------------------------------------------------------------------------------------------------|-----------------------------|
| El Summary 🚍 Contributions 34 📓 Activities 91 📀 Relationships 1 👹 Groups 7 📋 Notes 0 👒 Tags 2 @ Opportunities                                 | E Actions                   |
| Tag Tree       Filter List                                                                                                    |                             |
| <ul> <li>S0/50</li> <li>Board Members</li> <li>Child Sponsorship</li> <li>Donor Levels</li> <li>Gold Donor</li> <li>Platinum Donor</li> </ul> | ĺ                           |
| Silver Donor         ▶       ✓         Event Attendees         Event Sponsor         Fundraisers                                              | ?                           |
| See a list of all of the current Tags in your DMS                                                                                             |                             |

5. Check the box next to the desired Tag to add it to the Contact. And to remove the Tag from the Contact, you can simply uncheck the Tag box.

## Adding & Removing Tags to Multiple Contacts at Once

1. Go to the Contacts Tab

### 2. Either:

- Select specific Contacts you wish to label with a Tag
- Select all listed Contacts on the page
- Select all Records

| Well            | Liness Dashboard                    | Contacts Co    | ntributions C | Campaigns Opport | unities Reports DMS Mail           |                         | Settings   Help<br>DMSCA DMSCA - |  |
|-----------------|-------------------------------------|----------------|---------------|------------------|------------------------------------|-------------------------|----------------------------------|--|
| Search by conta | act name or email                   |                |               |                  |                                    |                         | Q Advanced Search                |  |
| Actions -       | 4 Selected Records Only             | All 174 Record | 3<br>s        |                  |                                    | All contacts 👻 Advance  | ced Actions 👻 Add Contact 👻      |  |
| <b>2</b>        | Name                                | City           | Province      | Phone            | Email                              | Date Created            | Last Modified                    |  |
| M 🔺             | A Amadu                             | Toronto        | ON            |                  | amadua@canadahelps.org             | Jul 13th, 2022 5:12 PM  | Feb 24th, 2023 2:57 PM           |  |
| A               | A. L. Kostenko                      | Toronto        | ON            |                  | angelakostenko88@gmail.com         | Jul 7th, 2022 11:53 AM  | Feb 23rd, 2023 1:21 PM           |  |
|                 | Accessibility Foundation            |                |               |                  |                                    | Nov 24th, 2022 6:05 PM  | Feb 14th, 2023 11:17 AM          |  |
|                 | aine@ainemcglynn.com                |                |               |                  | aine@ainemcglynn.com               | Jun 24th, 2022 10:09 AM | Oct 26th, 2022 2:17 PM           |  |
| A 1             | Alex Fergie                         | London         | ON            | 5145216699       | jubino+woodcoaster@canadahelps.org | Apr 20th, 2022 12:46 PM | Feb 24th, 2023 11:27 AM          |  |
|                 | Alex Fergie                         |                |               |                  |                                    | Oct 6th, 2022 12:48 PM  | Jan 26th, 2023 2:12 PM           |  |
| ☑ ▲             | Alicia Mitre                        | Mississauga    | ON            |                  | amitreeatwell@outlook.com          | Oct 19th, 2022 2:01 PM  | Feb 24th, 2023 2:39 PM           |  |
|                 | Select Contacts in 3 different ways |                |               |                  |                                    |                         |                                  |  |

- 3. Select the Actions menu at the upper-left side of the Contact list
- 4. Either type "tag" in the Actions search bar or scroll the list to find the Tag add to contacts option.

| Avenue Dashb                  | oard Contacts          | Contributions | Campaigns Oppo | rtunities Reports DMS Mail          |                         | DMSCA DMSCA                 |
|-------------------------------|------------------------|---------------|----------------|-------------------------------------|-------------------------|-----------------------------|
| arch by contact name or email |                        |               |                |                                     |                         | Q Advanced Se               |
| Actions 🔺 💿 6 Selected Record | Is Only O All 175 Reco | ords          |                |                                     | All contacts 👻 Advan    | ced Actions 👻 Add Contact 👻 |
| Q Add Activity                | City                   | Province      | Phone          | Email                               | Date Created            | Last Modified               |
| Add Contacts to Group         | Toronto                | ON            |                | amadua@canadahelps.org              | Jul 13th, 2022 5:12 PM  | Feb 27th, 2023 3:59 PM      |
| Add Contacts to Smart Group   |                        |               |                | amadua@canadahelps.org              | Feb 27th, 2023 4:40 PM  | Feb 27th, 2023 4:50 PM      |
| Add Tag                       | Toronto                | ON            |                | angelakostenko88@gmail.com          | Jul 7th, 2022 11:53 AM  | Feb 23rd, 2023 1:21 PM      |
| Create Mall Merge             |                        |               |                |                                     | Nov 24th, 2022 6:05 PM  | Feb 14th, 2023 11:17 AM     |
| aine@ainemcglynn.com          |                        |               |                | aine@ainemcglynn.com                | Jun 24th, 2022 10:09 AM | Oct 26th, 2022 2:17 PM      |
| Alex Fergie                   | London                 | ON            | 5145216699     | jubino+woodcoaster@canadahelps.org  | Apr 20th, 2022 12:46 PM | Feb 27th, 2023 1:23 PM      |
| 🗹 🛔 Alicia Mitre              | Mississauga            | ON            |                | amitreeatwell@outlook.com           | Oct 19th, 2022 2:01 PM  | Feb 24th, 2023 2:39 PM      |
| Anderson Ada                  | Burlington             | ON            | 333-555-8888   | anderson.a@test.com                 | Oct 21st, 2021 11:52 AM | Feb 24th, 2023 1:40 PM      |
| Andy Duplicate                | Test Town              | ON            | 6475556666     | andyl+testduplicate@canadahelps.org | Jan 9th, 2023 2:26 PM   | Jan 9th, 2023 2:33 PM       |
|                               |                        |               |                | ·· T·· ·············                |                         |                             |

5. On the next page, **choose the Tags** that you want to apply to the selected Contacts.

| Welliness<br>Avenue Dashbor                                                                                                    | ard Contacts Contribution: | Campaigns Opportunities | Reports DMS Mail | Settings   Help<br>DMSCA DMSCA + |  |  |  |
|----------------------------------------------------------------------------------------------------|----------------------------|-------------------------|------------------|----------------------------------|--|--|--|
| Tag Contact(s)                                                                                                    |                            |                         |                  |                                  |  |  |  |
| Monthly Donor     New Additions     Parent of Rider     Past Child Sponsorship     Past Child Sponsorship     Past Child 1     Rider - Cooper     Staff Members Number of selected contacts: 6 View Selected Contacts |                            |                         |                  |                                  |  |  |  |
| Select the desired Tags you want to add                                                                                                    |                            |                         |                  |                                  |  |  |  |

6. Then select *Tag Contacts* on either bottom or top of the page to associate the Tags to your selected Contacts.

7. Alternatively, to **remove Tags from Contacts**, choose your desired Contacts on the Contacts Tab and select the **Tag – remove from contacts** option from the Actions menu

8. Follow similar steps as adding Tags to remove Tags from your selected Contacts.